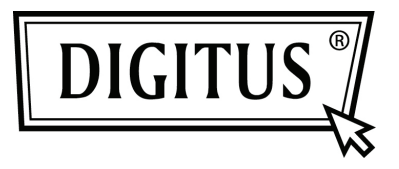

# PARALLELO I/O, 1-PORTE SCHEDA PCI EXPRESS D'AGGIUNTA

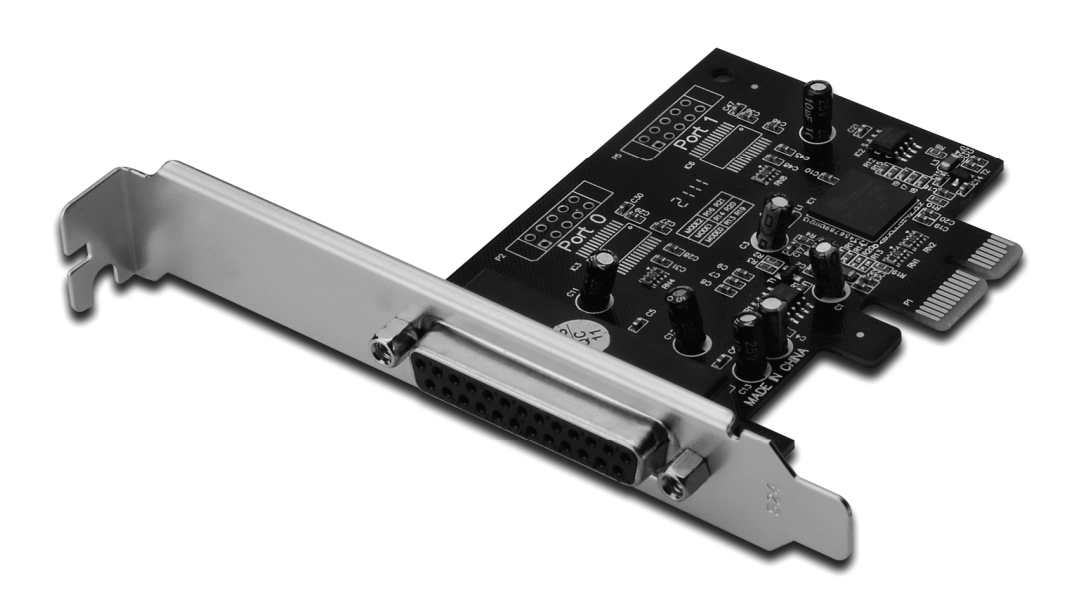

Manuale Utente DS-30020-1

#### Caratteristiche e Vantaggi

- 1. Compatibile con la Base PCI Express spec. 1,1
- 2. Compatibile con il PCI Power Management 1.2
- 3. Aggiunta di Porta Parallela IEEE 1284 su sistema
- 4. Supporta Porta Parallela Standard (SPP), Porta Parallela Potenziata (EPP) e Porta di Capacita Potenziata (ECP)
- Velocità di trasferimento dati fino a 2.5Mbps PCI-Express x1
  - 1 x connettore femmina DB25

#### Requisiti di sistema

Windows<sup>®</sup> 2000, Sever 2003 / XP / Vista / Win 7 Sistema abilitato PCI Express con uno slot PCI Express disponibile

#### Contenuto della confezione

- 1 x Scheda PCIe Seriale 1 Porta
- 1 x CD Driver
- 1 x Manuale Utente

#### Installazione hardware

- 1. Spegnere l'alimentazione del vostro computer.
- 2. Disconnettere il cavo di alimentazione e rimuovere il coperchio del vostro computer.
- 3. Rimuovere le staffe dello slot di uno slot PCIe disponibile.
- 4. Per installare la scheda allineare con attenzione il connettore bus della scheda con l'ingresso PCI del computer sulla scheda madre. Premere fermamente la scheda verso il basso.
- 5. Riposizionare la vite di fissaggio della staffa per gli ingressi per assicurare la scheda
- 6. Riposizionare il coperchio del computer e riconnettere il cavo di alimentazione.

#### Installazione del driver Per Windows<sup>®</sup> 2000/ XP / Server 2003 / XP-64bit / Server 2003-64bit

- 1. Inserire il CD Driver nel drive CD-ROM.
- 2. Quando compare Found New Hardware Wizard, selezionare Install the software automatically (Recommended), quindi cliccare su Next.
- 3. Se compare il pop up di windows **Hardware Installation** cliccare su **Continue Anyway**, quindi cliccare su**Finish** per completare l'installazione del driver.

## Per Windows<sup>®</sup> Vista 32bit/64bit

- 1. Inserire il CD Driver nel drive CD-ROM.
- 2. Quando compare Found New Hardware Wizard, selezionare Locate and install driver software (recommended).
- 3. Cliccare su **Next** per continuare l'installazione.
- L'applicativo Add New Hardware Wizard ora vi chiederà: Would you like to install this device software. Cliccare su Install per continuare l'installazione.
- 5. Cliccare su **Close** per completare l'installazione del driver.

## Per Windows<sup>®</sup> 7 32bit/64bit

- 1. Inserire il CD Driver nel drive CD-ROM.
- 2. Quando compare Found New Hardware Wizard, selezionare Locate and install driver software (recommended).
- 3. Cliccare su Next per continuare l'installazione.
- L'applicativo Add New Hardware Wizard ora vi chiederà: Would you like to install this device software. Cliccare su Install per continuare l'installazione.
- 5. Cliccare su **Close** per completare l'installazione del driver.

### Per verificare l'installazione del driver di Windows<sup>®</sup>

Cliccare sulla scheda **Device Manager** nelle proprietà di sistema a cui potete accedere dal Pannello di Controllo di Windows. Dovreste vedere una **Porta Parallela PCI Express ECP...** installata sotto **Porte (COM & LPT)**.